## The Big Challenge Club

## S'inscrire pour échanger avec ses correspondants

1. Tu dois te rendre sur le site du *Big Challenge Club* (<u>http://www.thebigchallengeclub.com/</u>) et t'inscrire en tant qu'élève.

Clique sur inscription en haut à droite :

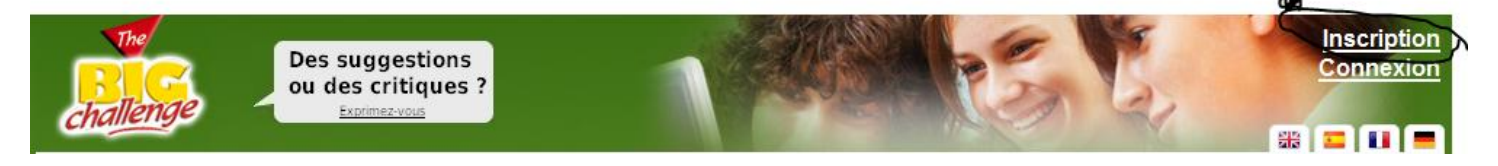

2. Tu tomberas sur ce formulaire que tu devras remplir (il te faut une adresse mail !) :

| FORMULAIRE D'INSCRIPTION                        |                              |  |
|-------------------------------------------------|------------------------------|--|
| Inscription élève ou professeur                 |                              |  |
| Je suis*                                        | Je suis* un élève            |  |
| Identifiant/Pseudo*                             |                              |  |
| Genre*                                          | 💿 Garçon 💿 Fille             |  |
| Prénom*                                         |                              |  |
| Anniversaire*                                   | Jour 👻 Mois 👻 Année 👻        |  |
| Email*                                          |                              |  |
| Mot de passe*                                   | •••••                        |  |
| Pays*                                           | Sélectionner dans la liste 🗨 |  |
|                                                 | Langues                      |  |
| Langue maternelle*                              | Sélectionner dans la liste   |  |
| 1ere langue étrangère étudiée*                  | Sélectionner dans la liste   |  |
| 2ème langue étrangère étudiée                   | Sélectionner dans la liste 💌 |  |
| J'accepte <u>les conditions d'utilisation</u> . |                              |  |
| Envoyer                                         |                              |  |

3. Une fois le formulaire rempli, clique sur 'envoyer' et le message suivant s'affichera :

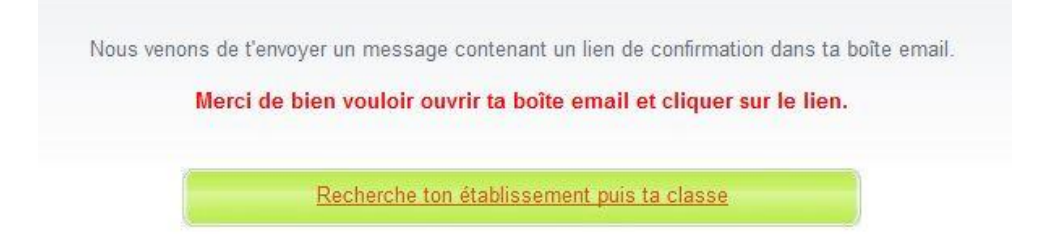

- Il te faudra donc aller sur ta boîte mail et cliquer sur le lien pour confirmer ton inscription.
- 4. Ensuite, tu cliqueras sur 'recherche ton établissement et ta classe'. Cette fenêtre s'ouvrira :

| RECHERCHER MON ÉTABLISSEMENT |                 |                     |
|------------------------------|-----------------|---------------------|
| Pays:                        | France -        | 7128 établissements |
| Région:                      | 14 - Calvados 👻 | 88                  |
| Code postal:                 | 14100           | ](                  |
| Ville:                       | Lisieux         |                     |
|                              | Envoyer         |                     |

Tu rempliras les cases comme dans l'exemple et cliqueras sur 'envoyer'.

5. Dans cette fenêtre, tu cliqueras sur ton établissement.

|                                                                                                    | << 1                                                                                                    |
|----------------------------------------------------------------------------------------------------|----------------------------------------------------------------------------------------------------|
| Collège Marcel Gambier<br>Environnement: Grande agglomération<br>Pays: France<br>Ville: Lisieux          | Environnement. Grande agglomération<br>Pays: France<br>Ville: Lisieux                                         |
| Collège Pierre Simon de Laplace<br>Environnement: Grande agglomération<br>Pays: France<br>Ville: Lisieux | Collège St Jean Baptiste de La Salle<br>Environnement: Grande agglomération<br>Pays: France<br>Ville: Lisieux |
| Ecole Secondaire Michelet                                                                                |                                                                                                    |
| Environnement: Grande agglomération<br>Pays: France<br>Ville: Lisieux                                    |                                                                                                    |

6. Tu confirmeras ensuite en cliquant sur 'OUI' dans la case 'rejoins ton établissement' :

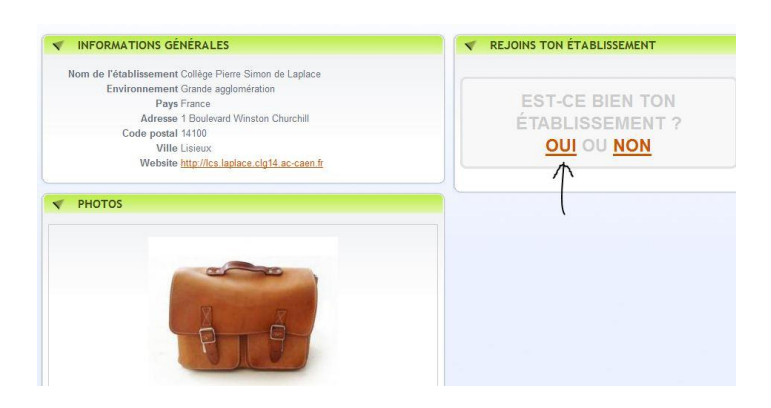

## puis sur ta classe :

| INFORMATIONS GÉNÉRALES                                                                                      | CLASSES DÉJÀ INSCRITES                                                                                                    |
|----------------------------------------------------------------------------------------------------|----------------------------------------------------------------------------------------------------|
| Nom de l'établissement Collège Pierre Simon de Laplace<br>Environnement Grande agglomération<br>Pays France | Madame FERNANDES @<br><u>5èB (Anglais)</u>                                                                                                    |
| Adresse 1 Boulevard Winston Churchill<br>Code postal 14100                                                  | TA CLASSE N'EST PAS ENCORE INSCRITE ?                                                                                                    |
| Website <u>http://lcs.laplace.clg14.ac-caen.fr</u>                                                          | Si tu ne trouves pas ta classe ci dessus, c'est que ton<br>professeur ne l'a pas encore inscrite. Demande-lui de le faire e<br>lui envoyant le message ci-dessous. |
| РНОТОЗ                                                                                                    | Sélectionne ton professe 👻 ou Tape son email                                                                                                    |

Si tu n'as pas encore cliqué sur le lien dans ta boîte mail, cette fenêtre s'ouvrira et tu devras donc le faire avant de pouvoir continuer.

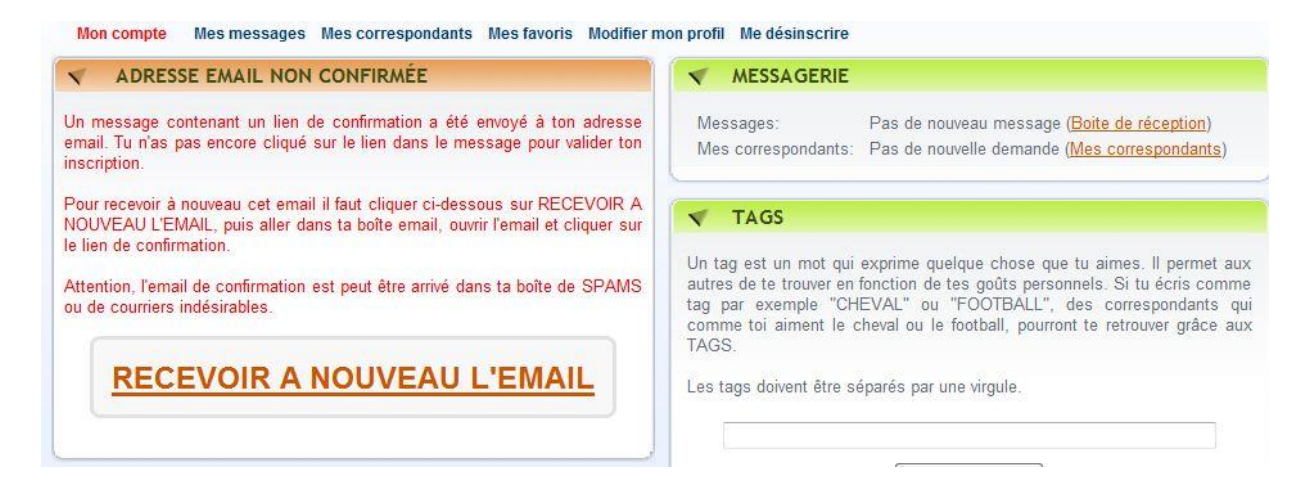

.

Le message sur ta boîte mail s'intitule 'Confirme ton adresse e-mail' et se présente sous cette forme-là :

 Confirme ton adresse email
 Boite de réception | X

 Image: Serie de réception | X
 afficher les détails 12:25 (Il y a 1 heure)

 Image: Serie de réception | X
 Afficher les détails 12:25 (Il y a 1 heure)

 Image: Bienvenue au Big Challenge Club !
 Image: Serie de réception | X

 Pour terminer ton inscription, clique sur le lien ci-dessous :
 Image: Serie de réception | X

 Image: http://www.thebiqchallengeclub.com/profile\_activate.php?ConfID=11228&ConfCode=YzJWcFpuaEVIVkl4VEVaSJJRPT0=

 Si l'activation avec ce lien ne fonctionne pas correctement, tu pourras utiliser ce code d'activation: YzJWcFpuaEVIVkl4VEVaSJJRPT0=

 Merci pour ton inscription au Club.

7. Tu recevras ensuite sur le site du Big Challenge Club ce message de confirmation :

| -    | E-MAIL CONFIRME                                    |
|------|----------------------------------------------------|
| L'em | ail a été confirmé avec succès et le compte activé |
|      | <u>Continuer &gt;&gt;</u>                          |
|      |                                                    |

En cliquant sur 'continuer', tu verras ce message :

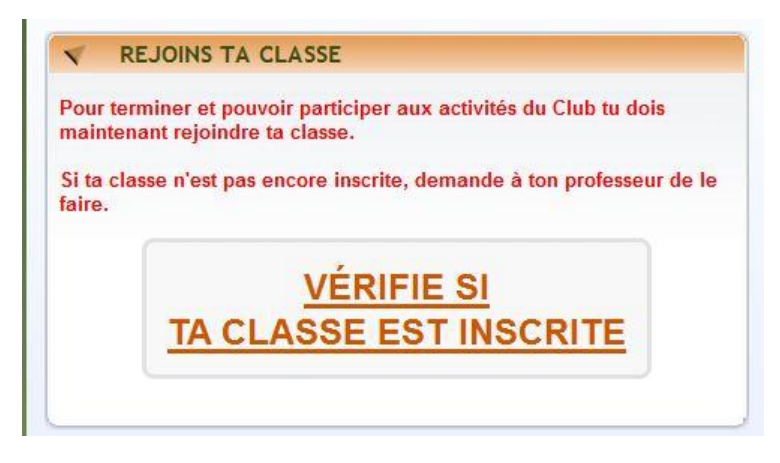

Cliques sur 'vérifie...' et choisis ta classe. Il y aura alors deux confirmations pour lesquelles tu devras cliquer 'OK' :

| Est-ce bie        | n ta classe ? Si OUI clique sur OK. Un message sera envoyé à ton professeur pour lui<br>er de valider ton inscription. |
|-------------------|----------------------------------------------------------------------------------------------------|
|                   |                                                                                                    |
|                   | OK Annuler                                                                                                    |
| Nombre d'élèves : | 15                                                                                                    |
|                   |                                                                                                    |
|                   |                                                                                                    |
|                   | Annonce de la page http://www.thebigchallengeclub.c                                                                    |
|                   | Annonce de la page http://www.thebigchallengeclub.c                                                                    |

8. Je me chargerai ensuite de t'accepter en tant qu'élève dans ta classe et tu pourras ensuite communiquer avec ton / tes correspondants !

| MES PHOTOS                                                                                                    | Ajouter mes photos                                                                                          | MESSAGERIE                                                                                                    |
|----------------------------------------------------------------------------------------------------|----------------------------------------------------------------------------------------------------|----------------------------------------------------------------------------------------------------|
| 222223                                                                                                    | 22                                                                                                    | Messages: Pas de nouveau message ( <u>Boite de réce</u><br>Mes correspondants: Pas de nouvelle demande ( <u>Mes correspo</u>                                                                                                    |
| V PRÉSENTE-TOI                                                                                                    |                                                                                                    | ✓ TAGS                                                                                                    |
| Parle de toi, de tes amis et de ta famille, des spor<br>pratiques, de l'endroit où tu vis, de ta ville, de ce o<br>pas: musiques, lectures, films, émissions de télé<br>classe<br>Si tu fais ton texte dans la langue du corresponda<br>sera encore mieux! | ts et des activités que tu<br>que tu aimes ou n'aimes<br>, matières étudiées en<br>nt que tu cherches, cela | Un tag est un mot qui exprime quelque chose que tu aimes. Il<br>autres de te trouver en fonction de tes goûts personnels. Si tu é<br>tag par exemple "CHEVAL" ou "FOOTBALL", des correspo<br>comme toi aiment le cheval ou le football, pourront te retrouver<br>TAGS.<br>Les tags doivent être séparés par une virgule.<br>Ajouter mes tags |
|                                                                                                    | Se désinservine de la classe                                                                                |                                                                                                    |
| V MES CERSSES                                                                                                    |                                                                                                    |                                                                                                    |
| 5éB         Collège Pierre Simon de Laplace           Langue étudiée: Anglais         Nous avons envoyé un message à ton profes           valider ton inscription. Dès qu'elle sera validé         activités du Club.                                      | sseur pour lui demander de<br>e tu pourras participer aux                                                   |                                                                                                    |

Bon échange !